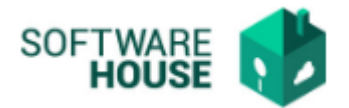

## MANUAL DE USUARIO

# FIRMAR FACTURA DE SERVICIOS PÚBLICOS

En esta funcionalidad se permite el firmado de la factura de servicios Públicos, por el rol que la registro para informar al supervisor del proceso y el rol administrador de servicios Públicos.

(responsable de cada Par)

## Ruta: Menú $\rightarrow$ Factura de Virtualización $\rightarrow$ Firmar Factura de Servicios Públicos

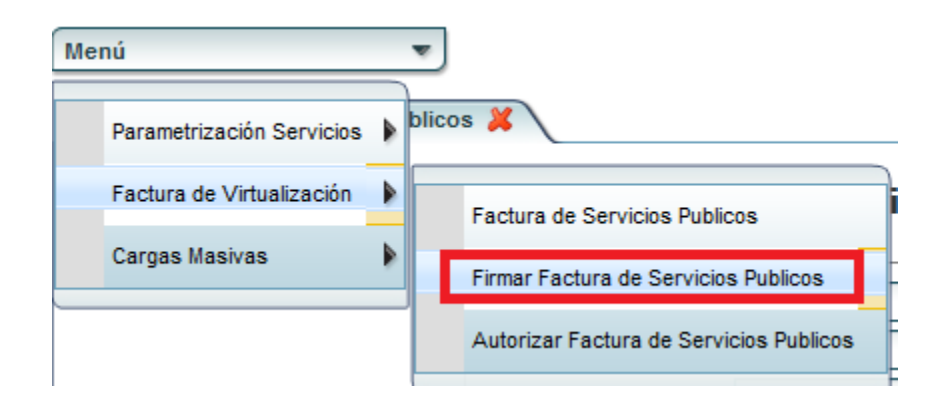

### Imagen Funcionalidad

|                     | Menú 🗨                                                                                                    |             |              |           |                     |                         |                       |             |                | · /           | Fecha de  |
|---------------------|----------------------------------------------------------------------------------------------------|-------------|--------------|-----------|---------------------|-------------------------|-----------------------|-------------|----------------|---------------|-----------|
|                     | Firmar Factura de Servicios Publicos  Filto Fecha Inicial Emisión Factura : Mar v 1 v 2021 v v Fecha Final Emisión Factura : Mar v 22 v 2021 v v Fecha Inicial Emisión Factura : Mar v 22 v 2021 v v Fecha Inicial Emisión Factura : Mar v 1 v 2021 v v Fecha Inicial Emisión Factura : Mar v 22 v 2021 v v Fecha Inicial Emisión Factura : Mar v 22 v 2021 v v Fecha Inicial Emisión Factura : Mar v 22 v 2021 v v Fecha Inicial Emisión Factura : Mar v 22 v 2021 v Fecha Inicial Emisión Factura : Mar v 22 v 2021 v Fecha Inicial Emisión Factura : Mar v 2021 v Fecha Inicial Emisión Factura : Mar v 2021 v Fecha Inicial Emi |             |              |           |                     |                         |                       | RIA-BOGOTĂ  |                |               |           |
| Formatos de Factura |                                                                                                    |             |              |           |                     |                         |                       |             |                | _             |           |
|                     | Documento Proveedor                                                                                                    | No. Factura | No. Radicado | Estado    | Fecha Emisión Fact. | Fecha Vencimiento Fact. | Vencimiento Inmediato | Valor Total | Saldo Anterior | Total a Pagar | Valor IV/ |
|                     | 1 800007813 GAS NATURAL S A ESP                                                                                                    | 6455654     |              | PENDIENTE | 03/10/2021          | 03/26/2021              |                       | 500.000,00  | 0,00           | 500.000,00    | 0,0       |
|                     |                                                                                                    |             |              |           |                     |                         |                       |             |                |               |           |

El sistema por defecto nos traerá la información de las facturas en estado PENDIENTE, según las fechas de emisión consultadas.

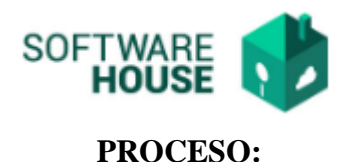

- **Botón Formato Fact.:** El usuario podrá dar click y generar el pdf de la constancia de la factura.
- Botón Firmar: El usuario podrá dar click sobre el registro de la factura que desea firmar.
- **Botón Radicar:** El usuario podrá dar click sobre el registro de la factura que desea Radicar una vez le autoricen la factura.

*Validación:* Una vez se radique la factura de servicios públicos el sistema generara un numero de radicado, iniciando desde 1.

### Notificaciones generadas:

- Notificación a financiera solicitando la expedición del Registro Presupuestal, estos usuarios son indicados por servicios administrativos, para realizar la parametrización adjuntando la constancia.
- Notificación indicando la radicación de la factura a servicios administrativos y usuario que registro la factura.